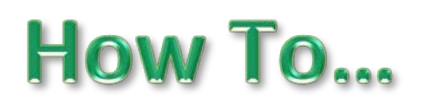

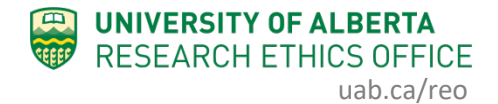

## **Change Personnel on Human Study**

This guidance will outline how to change personnel (add or remove) on an *approved* Human Study application. After an application is approved, personnel changes must be done through the Change Personnel function listed under "My Activities" and *not* via an amendment, with one exception: changing the Principle Investigator.

Changing the Principal Investigator **cannot** be done via the process outlined below. To change the Principal Investigator on an application, you must create and submit an amendment.

## **Procedure:**

- 1. Open the study application that requires a change of personnel.
- 2. Under "My Activities", click "Change Personnel".

| ALBERTA                           | ARISE<br>Alberta Ri                      | esearch Inf                           | ic mation Ser            | rvices            |                     |                   | Hello, Hal Hartman 🕶 |  |
|-----------------------------------|------------------------------------------|---------------------------------------|--------------------------|-------------------|---------------------|-------------------|----------------------|--|
| » Dashboard                       | l Hom                                    | e                                     |                          |                   |                     |                   |                      |  |
| Current State Approved View Study | Study:te<br>Description:                 | St (Pro00086548 )<br>Test Applic      | ation                    |                   |                     |                   |                      |  |
| Printer Version                   | Principal Inve                           | stigator: Hal Superv                  | isor                     | REB Coordinator:  | Kimberley Kordov    |                   |                      |  |
| E View Differences                | Expiration Dat                           | te: Friday, Jan                       | uary 31, 2020            |                   | Letter of Approval: | View              |                      |  |
| My Activities                     | REB:                                     | Health Res                            | earch Ethics Board - Hea | Ith Panel         |                     | Legacy Study #:   |                      |  |
| ss Change Personnel               |                                          |                                       |                          |                   |                     |                   |                      |  |
| ss Add-Edit Related Studies       | History                                  | Renewals                              | Amendments               | Documents         | Change Log          | Related Studies   |                      |  |
| ss Copy Study                     |                                          |                                       |                          |                   |                     |                   |                      |  |
| ss Edit Email List                |                                          | Activity                              |                          | Author            |                     | ✓ Activity Date   |                      |  |
| ss Edit Guest List                | ss Copied Study                          |                                       |                          | Lo, Patricia      |                     | 2/28/20           | 019 9:46 AM          |  |
| Send Email to REB                 | New Copy P                               | by Pro00086559: Test for Hall Hartman |                          |                   |                     |                   |                      |  |
| Coordinator                       | SS                                       | ss Copied Study Lo, Patricia          |                          |                   |                     | 2/27/2019 8:44 AM |                      |  |
| Create                            | New Copy Pro00086558: Test Student Study |                                       |                          |                   |                     |                   |                      |  |
| Create Renewal                    | SS                                       | Change Personnel                      |                          | Kordov, Kimberley |                     | 2/27/20           | 019 8:43 AM          |  |
| Create Closing Report             | SS                                       | Change Personnel                      |                          | Supervisor, Hal   |                     | 2/27/20           | 019 8:41 AM          |  |
| (Approved)                        | ð                                        | PAA Completed                         |                          | Supervisor, Hal   |                     | 2/27/20           | 019 8:41 AM          |  |
| (Approved)                        | Withdrawn                                | Withdrawn                             |                          |                   |                     |                   |                      |  |
|                                   | (f)                                      | PAA Opened                            |                          | Supervisor. I     | fal                 | 2/21/20           | 019 9:30 AM          |  |

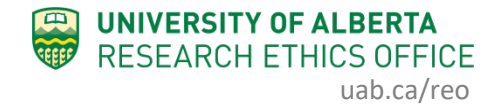

3. You can now *add* new personnel as either a Study Coordinator/Research Assistant or a Co-Investigator (1.0 and 2.0 below, depending on the role the personnel will be performing in your study). People listed in these fields *will* have "view" *and* "edit" access to the application in the online system. Start typing the name of your personnel and the system will search and display a list of names for you to choose.

| 1.0 | Study Coordinators or Re                                                              | esearch Assistants: Po                                                       | eople listed pere can edit this application                                                                                       | on and will receive all                                  |   |
|-----|---------------------------------------------------------------------------------------|------------------------------------------------------------------------------|----------------------------------------------------------------------------------------------------|----------------------------------------------------------|---|
|     | If your searched name doe<br>Coordinator role in REMO.                                | es not come up when yo<br>Click the following link                           | ou type it in the box, the user does not i<br>for instructions on how to Request and                                              | have the Study<br>Additional Role.                       |   |
|     | Name                                                                                  | Empl                                                                         | lover                                                                                                    |                                                          |   |
|     | Patricia Lo                                                                           | Study                                                                        | nt                                                                                                    |                                                          |   |
|     | Kimberley Kordov                                                                      | VFR F                                                                        | Research Ethics Office                                                                                                    |                                                          | _ |
|     | who do not wish to receive<br>If your searched name doe<br>Investigator role in REMO. | email, should be added<br>to not coments when yo<br>Click the following link | d to the study email list team below ins<br>ou type it in the box, the user does not i<br>for instructions on how to Request an i | tead of here).<br>have the Principal<br>Additional Role. |   |
|     | Name                                                                                  | Emple                                                                        | oyer                                                                                                    |                                                          |   |
|     | There are no items to disp                                                            | blay                                                                         |                                                                                                    |                                                          |   |
| 3.0 | Study Team (Co-investiga<br>application and do not rece<br>+ Add                      | tors, supervising team,<br>eive HERO notifications                           | other study team members): People lis<br>:                                                                                        | ted here cannot edit this                                |   |
|     | Last Name First Na                                                                    | me Organization                                                              | Role/Area of Responsibility                                                                                                    | Phone Email                                              |   |
|     | There are no items to disp                                                            | blay                                                                         |                                                                                                    |                                                          |   |
|     |                                                                                       |                                                                              |                                                                                                    |                                                          |   |
| _   |                                                                                       |                                                                              |                                                                                                    |                                                          |   |

4. You can also add someone to the Study Team, which is a "free text" field. *However*, people listed here will *not* have "view" *or* "edit" access to the application.

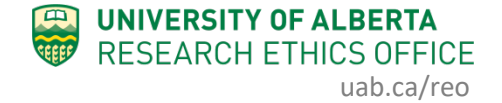

- 5. If you type the name of your personnel into the "Study Coordinators" box or the "Co-Investigators" box, and the system displays "No such user", then there are one of two reasons, or both, as to why your personnel does not show on the list:
  - a. Your personnel does not have a profile because they have not logged into the system, which will create their user profile.
  - b. Your personnel does not have the role you are trying to add them into (ie. Human Research Co-Investigator role or the Study Coordinator role).

If you receive the "No such user" message, do **not** click "Create new contact" because that function will not allow you to add them. Instead, your personnel must log in to the online system and request an additional role.

• Please refer to the <u>video tutorials</u> for instructions on how to update your profile or on Requesting an Additional Role.

| 1.0        | Study Coordinators or Research Assistants: People listed here can edit this application and will receive all<br>email notifications for the study.<br>If your searched name does not come up when you type it in the box, the user does not have the Study<br>Coordinator role in REMO. Click the following link for instructions on how to Request an Additional Role                                                                                                    |                                                                                                    |                   |  |  |  |  |  |  |
|------------|----------------------------------------------------------------------------------------------------|----------------------------------------------------------------------------------------------------|-------------------|--|--|--|--|--|--|
|            | suki                                                                                                    |                                                                                                    |                   |  |  |  |  |  |  |
|            | Last First Organization                                                                                                    |                                                                                                    |                   |  |  |  |  |  |  |
|            | No such user. <u>Create new contact</u>                                                                                                    |                                                                                                    | 8                 |  |  |  |  |  |  |
|            | Kimberley Kordov VPR Research Ethics Office                                                                                                    |                                                                                                    |                   |  |  |  |  |  |  |
| 2.0        | Co-Investigators: People listed here can edit this application and will rece<br>who do not wish to receive email, should be added to the study email list te<br>If your searched name does not come up when you type it in the box, the u<br>Investigator role in REMO. Click the following link for instructions on how to                                                                                                    | eive email notifications (Co-investiga<br>eam below instead of here);<br>ser does not have the Principal<br>o Request an Additional Role.                                                                      | tors              |  |  |  |  |  |  |
| 2.0        | Co-Investigators: People listed here can edit this application and will rece<br>who do not wish to receive email, should be added to the study email list te<br>If your searched name does not come up when you type it in the box, the u<br>Investigator role in REMO. Click the following link for instructions on how to<br>Name Employer                                                                                                    | eive email notifications (Co-investiga<br>eam below instead of here).<br>user does not have the Principal<br>o Request an Additional Role.                                                                     | tors              |  |  |  |  |  |  |
| 2.0        | Co-Investigators: People listed here can edit this application and will rece<br>who do not wish to receive email, should be added to the study email list te<br>If your searched name does not come up when you type it in the box, the u<br>Investigator role in REMO. Click the following link for instructions on how to<br>Name Employer<br>There are no items to display                                                                                                    | eive email notifications (Co-investiga<br>eam below instead of here).<br>user does not have the Principal<br>o Request an Additional Role.                                                                     | tors              |  |  |  |  |  |  |
| 2.0<br>3.0 | Co-Investigators: People listed here can edit this application and will rece<br>who do not wish to receive email, should be added to the study email list te<br>If your searched name does not come up when you type it in the box, the u<br>Investigator role in REMO. Click the following link for instructions on how to<br><b>Name Employer</b><br>There are no items to display<br><b>Study Team</b> (Co-investigators, supervising team, other study team membe<br>application and do not receive HERO notifications:                                                                                                    | eive email notifications (Co-investiga<br>eam below instead of here).<br>user does not have the Principal<br>o Request an Additional Role.                                                                     | tors              |  |  |  |  |  |  |
| 2.0        | Co-Investigators: People listed here can edit this application and will rece<br>who do not wish to receive email, should be added to the study email list te<br>If your searched name does not come up when you type it in the box, the u<br>Investigator role in REMO. Click the following link for instructions on how to<br>Name Employer<br>There are no items to display<br>Study Team (Co-investigators, supervising team, other study team membe<br>application and do not receive HERO notifications:<br>+ Add                                                                                                    | eive email notifications (Co-investiga<br>eam below instead of here).<br>user does not have the Principal<br>o Request an Additional Role.                                                                     | his               |  |  |  |  |  |  |
| 2.0        | Co-Investigators: People listed here can edit this application and will receive do not wish to receive email, should be added to the study email list te lif your searched name does not come up when you type it in the box, the univestigator role in REMO. Click the following link for instructions on how to         Image: Image: Im | eive email notifications (Co-investiga<br>eam below instead of here).<br>user does not have the Principal<br>o Request an Additional Role.<br>ers): People listed here cannot edit th<br>ponsibility Phone Ema | his               |  |  |  |  |  |  |
| 2.0        | Co-Investigators: People listed here can edit this application and will receive email, should be added to the study email list te lif your searched name does not come up when you type it in the box, the u Investigator role in REMO. Click the following link for instructions on how to         Image: Image: Ima | eive email notifications (Co-investiga<br>eam below instead of here).<br>user does not have the Principal<br>o Request an Additional Role.<br>ers): People listed here cannot edit th<br>ponsibility Phone Ema | his<br><b>ail</b> |  |  |  |  |  |  |
| 3.0        | Co-Investigators: People listed here can edit this application and will receive email, should be added to the study email list te lif your searched name does not come up when you type it in the box, the u Investigator role in REMO. Click the following link for instructions on how to Investigator role in REMO. Click the following link for instructions on how to         Name       Employer         There are no items to display         Study Team (Co-investigators, supervising team, other study team member application and do not receive HERO notifications:         + Add         Last Name       First Name       Organization       Role/Area of Resp.         There are no items to display                                                                                                    | eive email notifications (Co-investiga<br>eam below instead of here).<br>user does not have the Principal<br>o Request an Additional Role.<br>ers): People listed here cannot edit th<br>ponsibility Phone Ema | his<br><b>ail</b> |  |  |  |  |  |  |

6. To *remove* personnel who are no longer working on your study, click the "X" to the right of that person's name.

| change | Personnel                                                                                                    |                                         |                                            |                                         |                          |  |  |  |
|--------|----------------------------------------------------------------------------------------------------|-----------------------------------------|--------------------------------------------|-----------------------------------------|--------------------------|--|--|--|
| 1.0    | Study Coordinators or Research Assistants: People listed here can edit this application and will receive all email notifications for the study.<br>If your searched name does not come up when you type it in the box, the user does not have the Study Coordinator role in REMO. Click the following link for instructions on how to Request an Additional Role. |                                         |                                            |                                         |                          |  |  |  |
|        | Namo                                                                                                    |                                         | Emplo                                      | vor                                     |                          |  |  |  |
|        | Detricia Lo                                                                                                    |                                         | Emplo                                      | yei                                     | 7                        |  |  |  |
|        | Vimborlov Kor                                                                                                    | dov                                     |                                            |                                         |                          |  |  |  |
|        | Investigator role                                                                                                    | e in REMO. Click                        | the following link to                      | or instructions on how to Request an Ac | lditional Role.          |  |  |  |
|        | Name<br>There are no it                                                                                                    | tems to display                         | Emplo                                      | yer                                     |                          |  |  |  |
| 3.0    | Study Team (C<br>application and                                                                                                    | co-investigators, e<br>do not receive H | supervising team, o<br>IERO notifications: | ther study team members): People liste  | ed here cannot edit this |  |  |  |
|        | Last Name                                                                                                    | First Name                              | Organization                               | Role/Area of Responsibility             | Phone Email              |  |  |  |
|        | There are no i                                                                                                    | tems to display                         |                                            |                                         |                          |  |  |  |
|        |                                                                                                    |                                         |                                            |                                         |                          |  |  |  |
|        |                                                                                                    |                                         |                                            |                                         |                          |  |  |  |
|        |                                                                                                    |                                         |                                            |                                         |                          |  |  |  |

7. To submit the Change Personnel request after you have completed adding/deleting personnel, click "OK".

8. The application history should reflect that the Change Personnel activity has been completed.

| ALBERTA                                                                                         |           | RISE<br>Iberta Re                                                    | esearch Inf                                                                                  | ormation Se                                                | rvices            |            |                                                            | Hello, Hal Hartman 🕇     |
|-------------------------------------------------------------------------------------------------|-----------|----------------------------------------------------------------------|----------------------------------------------------------------------------------------------|------------------------------------------------------------|-------------------|------------|------------------------------------------------------------|--------------------------|
| »                                                                                               | Dashboard | Home                                                                 | e                                                                                            |                                                            |                   |            |                                                            |                          |
| Current State<br>Approved<br>View Study<br>Printer Version<br>View Unfferences<br>My Activities |           | Study:te:<br>rescription:<br>Fincipal Inve<br>E.piration Dat<br>REB: | S† (Pro00086548)<br>Test Applica<br>stigator: Hal Supervi<br>te: Friday, Janu<br>Health Rese | ation<br>isor<br>uary 31, 2020<br>earch Ethics Board - Hea | alth Panel        |            | REB Coordinator:<br>Letter of Approval:<br>Legacy Study #: | Kimberley Kordov<br>View |
| ss Change Funding                                                                               | tudes     | Victory                                                              | Ponowala                                                                                     | Amondmonto                                                 | Documente         | Change Log | Polated Studios                                            |                          |
| Conv Study                                                                                      |           | 1113(01)                                                             | Ticlic wars                                                                                  | Amenumento                                                 | Documents         | Change Log | ficialed Studies                                           |                          |
| ss Edit Email List                                                                              |           |                                                                      | Activity                                                                                     | A                                                          | uthor             |            | ✓ Activity I                                               | Date                     |
| ss Edit Guest List                                                                              |           | SS                                                                   | Change Personnel                                                                             | Su                                                         | upervisor, Hal    |            | 2/28/2019 1                                                | D:43 AM                  |
| Send Email to REB<br>Coordinator                                                                |           | SS                                                                   | Copied Study                                                                                 | Lo                                                         | , Patricia        |            | 2/28/2019 9:                                               | :46 AM                   |
| Create                                                                                          |           | New Copy Pi                                                          | Copied Study                                                                                 | Hall Hartman                                               | , Patricia        |            | 2/27/2019 8                                                | :44 AM                   |
| Create Renewal                                                                                  |           | ss                                                                   | Change Personnel                                                                             | Ko                                                         | Kordov, Kimberley |            | 2/27/2019 8                                                | 43 AM                    |
| (Approved)                                                                                      |           | SS                                                                   | Change Personnel                                                                             | Su                                                         | Supervisor, Hal   |            | 2/27/2019 8                                                | 41 AM                    |
| (1)                                                                                             |           | ů                                                                    | PAA Completed                                                                                | Su                                                         | ipervisor, Hal    |            | 2/27/2019 8                                                | 41 AM                    |
|                                                                                                 |           |                                                                      |                                                                                              |                                                            |                   |            |                                                            |                          |

9. You can also check section 1.1 in "View Study" to make sure that the study personnel changes are reflected there.

If you have any difficulties with the processes outlined above, please contact the Research Ethics Office by email (<u>reoffice@ualberta.ca</u>) or call 780-492-0459.